#### Уведомление об авторских правах и гарантийных обязательствах

Информация, приведенная в данном документе, может быть изменена без уведомления и не представляет собой обязательство со стороны поставщика, который не принимает обязательств или ответственности за ошибки, которые могут быть замечены в данном руководстве.

По отношению к любому фрагменту данного документа не дается никаких гарантий или обязательств, ни выраженных в явной форме, ни подразумеваемых. Изготовитель ни при каких обстоятельствах не будет нести ответственность за прямые, косвенные, специальные, случайные или предвиденные повреждения, возникающие из-за недочета или ошибки в данном руководстве или изделии.

Названия изделий, приведенные в данном руководстве, используются только для обозначения изделий, товарные знаки и названия изделий или торговые марки, встречающиеся в данном документе, являются собственностью соответствующих владельцев.

Данный документ содержит материалы, защищенные международным законодательством о защите авторских прав. Все права защищены. Ни одна из частей руководства не может воспроизводиться, передаваться или переводиться без письменного разрешения изготовителя и авторов данного руководства.

Если параметры материнской платы были установлены неверно, что привело к ее неправильной работе или отказу, мы не можем гарантировать свою ответственность за это.

# Руководство пользователя ABIT Media XP/Media XP Pro

Оглавление

| ГЛАВА 1.                                                 | ОПИСАНИЕ ФУНКЦИЙ ABIT MEDIA XP/MEDIA XP<br>PRO 1-1                                                                   |
|----------------------------------------------------------|----------------------------------------------------------------------------------------------------|
| 1-1. Функци<br>1-2. Характ<br>1-3. Компле<br>1-4. Внешни | И АВІТ МЕДІА ХР/МЕДІА ХР РКО                                                                                         |
| <b>ГЛАВА 2.</b><br>2-1. Полсое                           | <b>УСТАНОВКА АДАПТЕРА АВІТ МЕДІА ХР/МЕДІА ХР</b><br><b>PRO</b>                                                       |
| ГЛАВА 3.                                                 | УСТАНОВКА ДРАЙВЕРОВ УСТРОЙСТВА<br>СЧИТЫВАНИЯ КАРТ ДЛЯ WINDOWS <sup>®</sup> 2000/ХР/МЕ<br>3-1                         |
| ГЛАВА 4.                                                 | УСТАНОВКА ПРОГРАММНОГО ОБЕСПЕЧЕНИЯ<br>SILURODVD ДЛЯ WINDOWS (ТОЛЬКО MEDIA XP).4-1                                    |
| ГЛАВА 5.                                                 | УСТАНОВКА ПРОГРАММНОГО ОБЕСПЕЧЕНИЯ<br>MULTI-CHANNEL WINDVD ДЛЯ WINDOWS <sup>®</sup> 2000<br>(ТОЛЬКО MEDIA XP PRO)5-1 |
| ГЛАВА 6.                                                 | УСТАНОВКА ПРОГРАММНОГО ОБЕСПЕЧЕНИЯ<br>WINRIP ДЛЯ WINDOWS <sup>®</sup> 2000 (ТОЛЬКО MEDIA XP<br>PRO)                  |
| ПРИЛОЖЕНИЕ                                               | СА. ОПИСАНИЕ ПУЛЬТА ДИСТАНЦИОННОГО<br>УПРАВЛЕНИЯ (ТОЛЬКО MEDIA XP PRO) A-1                                           |
| ПРИЛОЖЕНИЕ                                               | С. В. ПОЛУЧЕНИЕ ТЕХНИЧЕСКОЙ ПОДДЕРЖКИ В-1                                                                            |

# Глава 1. Описание функций ABIT Media XP/Media XP Pro

Поздравляем с приобретением одного из самых мощных и высокоинтегрированных мультимедийных устройств ввода/вывода. В этой главе описаны ключевые особенности, функциональные возможности и преимущества, а также комплект поставки ABIT Media XP/Media XP Pro.

### 1-1. Функции ABIT Media XP/Media XP Pro

- Совместимость с материнскими платами серий ABIT AT7, IT7 и MAX
- Передняя панель, поддерживающая несколько устройств ввода/вывода. Легкость управления внешним запоминающим устройством, высокоскоростной интерфейс (USB 2.0 и IEEE 1394а), мощная система ввода/вывода звука на передней панели.
- Устройство считывания карт Media XP/Media XP Pro поддерживает "горячую" замену для простоты вставки и извлечения карты.
  - Прямой доступ и обмен данными.
  - Для карт Compact Flash (CF, поддерживаются карты Туре I и Туре II), IBM Microdrive<sup>™</sup>, Memory Stick (MS) и Secure Digital (SD)
- Поддержка Plug and play для CF, MS, SD и высокоскоростных устройств USB 2.0/IEEE 1394а.
- Аудио
  - □ Выход S/P DIF: Поддерживает подключение цифровых устройств Mini Disk (MD) и выход цифровых сигналов Dolby Digital/DTS
  - Микрофон: Простота работы с NetMeeting на передней панели
  - Наушники: Воспроизведение звука с передней панели
- Не требуется внешний блок питания
- Совместимость с Windows<sup>®</sup> 98 SE, Windows<sup>®</sup> ME, Windows<sup>®</sup> 2000 и Windows<sup>®</sup> XP
- Пульт дистанционного управления позволяет управлять презентациями PowerPoint и всеми функциями приложений WinDVD и WinRip (только Media XP Pro)
  - Поддерживает Dolby Digital/ аудио DTS 5.1 канал/MP3 5.1

### 1-2. Характеристики

- Устройство считывания медиа-карт
  - Поддерживает карты Compact Flash (тип I и тип II)
  - □ Поддержка IBM Microdrive<sup>™</sup>

- Поддерживает карты Memory Stick
- Поддерживает карты Secure Digital
- Поддерживает интерфейс IEEE 1394a/USB 2.0
- Поддерживает наушники/микрофон
- Одно оптическое выходное гнездо S/P DIF
- Комплект пульта дистанционного управления (только Media XP Pro)
- Габариты: 155 (Д) x 150 (Ш) x 40 (В) мм

Совместимо с отсеком дисковода 5,25"

### 1-3. Комплект поставки

Проверьте комплектность поставки. Если Вы обнаружите поврежденные элементы либо отсутствие какого-либо элемента, обратитесь к продавцу или дилеру.

- ☑ Один адаптер ABIT Media XP/Media XP Pro
- ☑ Один пульт дистанционного управления (только Media XP Pro)
- **В**нутренние соединительные кабели:
  - 2 кабеля USB 2.0
  - 1 кабель IEEE 1394
  - 1 аудиокабель
- ☑ Один оптический кабель (только Media XP Pro)
- **И** Один компакт диск со вспомогательными драйверами и утилитами
- Одно руководство пользователя для ABIT Media XP/Media XP Pro
- Одна подарочная коробка

### 1-4. Внешний вид ABIT Media XP/Media XP Pro

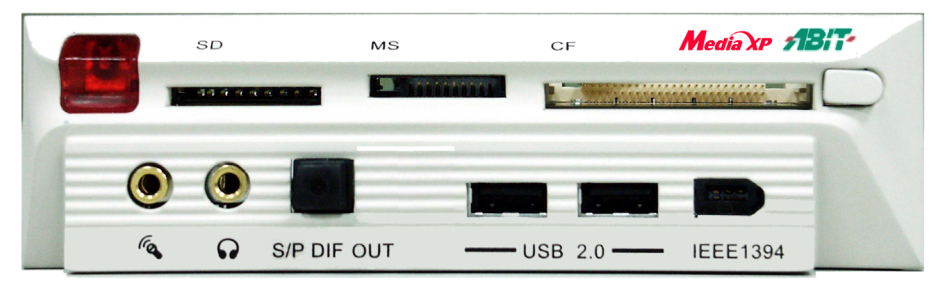

Рисунок 1-1. Адаптер ABIT Media XP/Media XP Pro - вид спереди

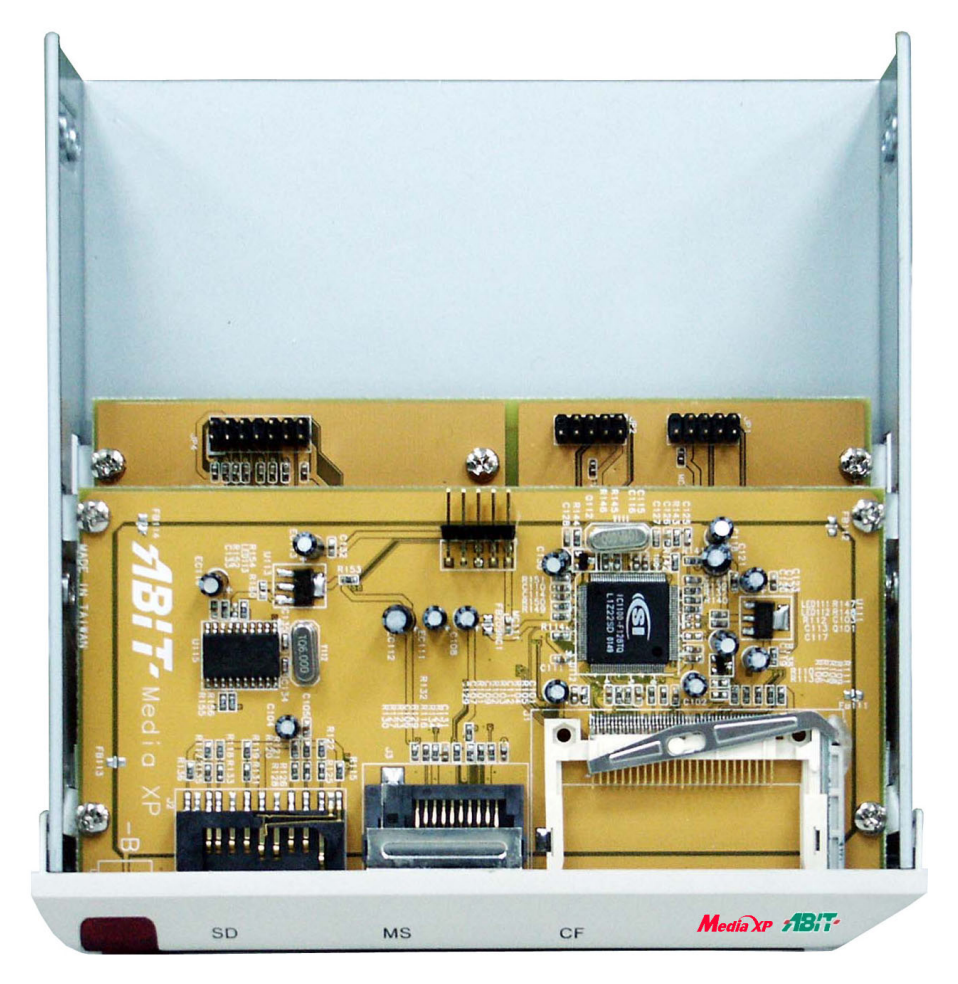

Рисунок 1-2. Адаптер ABIT Media XP/Media XP Pro – вид сверху

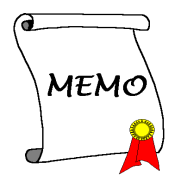

# Глава 2. Установка адаптера ABIT Media XP/Media XP Pro

В этой главе описана установка адаптера ABIT Media XP/Media XP Pro в компьютерную систему.

## 2-1. Подсоединение кабелей

Посмотрите на приведенный ниже рисунок 2-1. На рисунке показано, каким колодкам на материнской плате соответствуют колодки на адаптере ABIT Media XP/Media XP Pro.

Будьте внимательны, слева указано название колодки для материнской платы AT7, а справа – для материнской платы IT7.

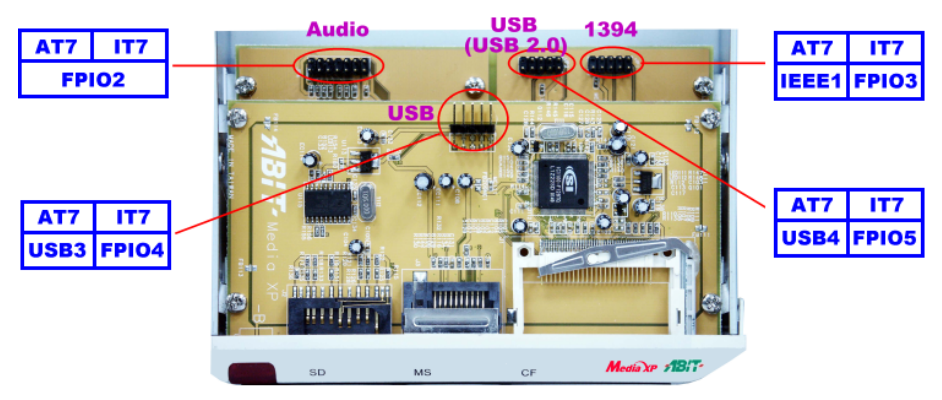

Рисунок 2-1. Описание соединений колодок

У разных материнских плат могут иметь разные названия колодок. За подробной информацией о названиях колодок обратитесь к руководству пользователя материнской платы.

#### Примечание

Не подключайте неподходящий кабель (или в неверном направлении) к разъему с обеих сторон. Иначе материнская плата может быть повреждена.

#### Примечание

В этой главе содержится множество цветных схем и фотографий, поэтому мы настоятельно рекомендуем читать эту главу в файле PDF на CD-Title. Там обеспечивается лучшее восприятие и четкое различие цветов.

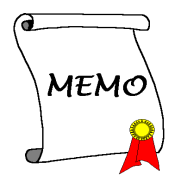

# Глава 3. Установка драйверов устройства считывания карт для Windows<sup>®</sup> 2000/ХР/МЕ

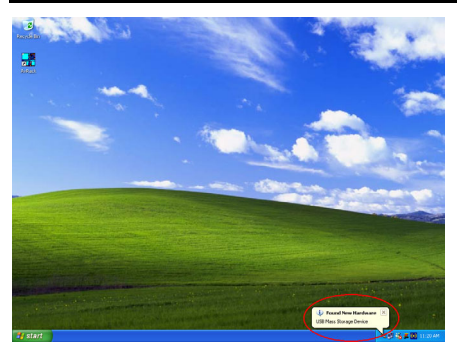

Здесь приводится описание процедуры установки для операционной системы Windows<sup>®</sup> 2000. Так как и Windows<sup>®</sup> XP, и Windows<sup>®</sup> ME устанавливают драйверы Media XP/Media XP Prо автоматически, то нет необходимости описывать процедуру установки для этих двух операционных систем. После того, как операционных система установит необходимые драйверы для Media XP/Media XP Pro, можно сразу перейти к *Шагу 17*. На копии экрана для Windows<sup>®</sup> XP (см. левый рисунок) указывается, что найдено новое устройство, и система устанавливает для него необходимые драйверы.

После установки Windows<sup>®</sup> 2000 и необходимых драйверов набора микросхем нужно установить драйверы устройства считывания карт Media XP/Media XP Pro. Пошаговые инструкции можно найти в следующем разделе.

#### Примечание

В операционной системе Windows<sup>®</sup> 2000 необходимо установить пакет обновления 2 (SP2) или последний пакет обновления для обеспечения максимальной производительности системы. Можно загрузить SP2 с WEB-сайта Microsoft<sup>®</sup>.

#### Примечание

В данном руководстве не приводятся сведения об установке и работе в операционной системе Windows<sup>®</sup> 2000. Если при установке Windows<sup>®</sup> 2000, работе или установке параметров системы возникли проблемы, обратитесь к руководству пользователя Windows<sup>®</sup> 2000 или другим источникам, предоставляемым корпорацией Microsoft<sup>®</sup>.

Вставьте компакт-диск Media XP/Media XP Рго в дисковод CD-ROM. Драйвер для этого устройства считывания карт необходимо установить вручную. Пошаговые инструкции находятся в следующем разделе.

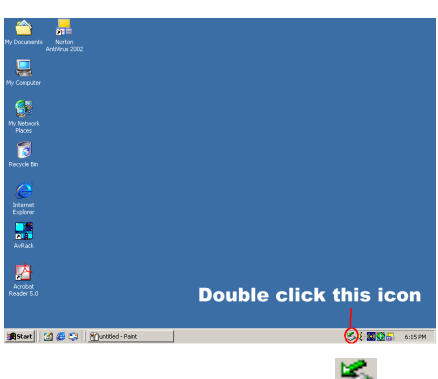

Шаг 1: Подведите курсор к значку и дважды щелкните на нем. Появится диалоговое окно "Unplug or Eject Hardware" ("Отсоединение или подсоединение оборудования").

| 🅉 Unplug | g or Eject Hardware                                                                                                    | <u>? ×</u>   |
|----------|----------------------------------------------------------------------------------------------------|--------------|
| \$       | Select the device you want to unplug or eject, and then click Stop.<br>Windows notifies you that it is safe to do so unplug the device from<br>computer. | When<br>your |
| Hardware | e devices:                                                                                                    |              |
| See USB  | Mass Storage Device                                                                                                    |              |
| USB Mas  | s Storage Device at IC1100 V1.68                                                                                                    |              |
|          | Properties Stor                                                                                                    | P            |
| 🗖 Displa | ay device components                                                                                                    |              |
| 🔽 Show   | Unplug/Eject icon on the taskbar Clos                                                                                                    | e            |

Шаг 2: В окне появится список устройств. Выберите устройство и нажмите кнопку "Properties" ("Свойства") для продолжения.

| 5B Mass                         | Storage Device     | Properties      |                   | ? ×    |
|---------------------------------|--------------------|-----------------|-------------------|--------|
| Gener                           | Driver             |                 |                   |        |
| ÷                               | USB Mass Stora     | ge Device       |                   |        |
|                                 | Device type:       | Universal Seria | I Bus controllers |        |
|                                 | Manufacturer:      | Microsoft       |                   |        |
|                                 | Location:          | IC1100 V1.6B    |                   |        |
| Devic                           | e status           |                 |                   |        |
| In service is working properly. |                    |                 |                   |        |
|                                 |                    |                 | Troublesho        | oter   |
| Device                          | usage:             |                 |                   |        |
| Use th                          | is device (enable) |                 |                   | •      |
|                                 |                    |                 | ОК                | Cancel |

Шаг 3: Теперь на экране появится диалоговое окно свойств устройства на вкладке "General" ("Общие"). Выберите вкладку

"Driver" ("Драйвер") для продолжения.

| USB Mass                        | USB Mass Storage Device Properties ?                                      |                                                                                     |                                                  | ? ×                         |
|---------------------------------|---------------------------------------------------------------------------|-------------------------------------------------------------------------------------|--------------------------------------------------|-----------------------------|
| General                         | Driver                                                                    |                                                                                     |                                                  |                             |
| ÷                               | USB Mass Storag                                                           | je Device                                                                           |                                                  |                             |
|                                 | Driver Provider:                                                          | Microsoft                                                                           |                                                  |                             |
|                                 | Driver Date:                                                              | 11/14/1999                                                                          |                                                  |                             |
|                                 | Driver Version:                                                           | 5.0.2183.1                                                                          |                                                  |                             |
|                                 | Digital Signer:                                                           | Microsoft Windo                                                                     | ws 2000 Publisł                                  | ner                         |
| To view<br>Details.<br>the driv | v details about the d<br>To uninstall the driv<br>er files for this devic | river files loaded fo<br>ver files for this dev<br>e, click Update Dr<br>Lininstall | r this device, cli<br>ice, click Uninst<br>iver. | ck Driver<br>all. To update |
|                                 |                                                                           |                                                                                     |                                                  |                             |
|                                 |                                                                           |                                                                                     | OK                                               | Cancel                      |

Шаг 4: Нажмите кнопку "Update Driver..." ("Обновить драйвер...") для продолжения.

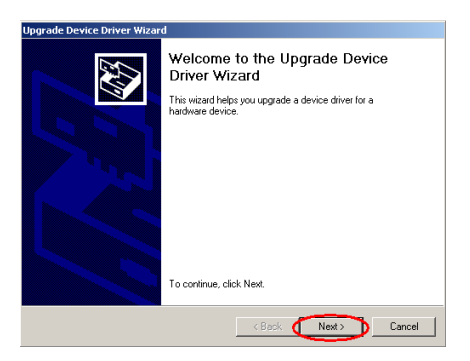

Шаг 5: На экране появится окно приглашения. Нажмите кнопку "Next>" ("Далее>") для продолжения.

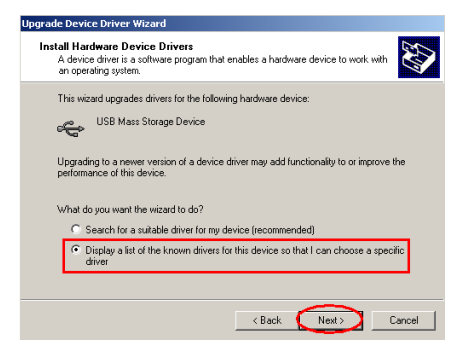

Шаг 6: Выберите пункт "Display a list of the known..."("Отобразить список известных...") и нажмите кнопку "Next>" ("Далее>") для продолжения.

| Upgrade Device Driver Wizard                                                                                                    |                                                                                     |  |  |
|----------------------------------------------------------------------------------------------------|-------------------------------------------------------------------------------------|--|--|
| Select a Device Driver<br>Which driver do you want to install for this o                                                                                                    | device?                                                                             |  |  |
| Select the manufacturer and model of you have a disk that contains the driver you have a disk that contains the driver you have a disk that contains that contains the driver you have a disk that contains that contains that contains that contains that contains that contains that contains that contains that contains that con | ur hardware device and then click Next. If you<br>want to install, click Have Disk. |  |  |
| Models:<br>USB Mass Storage Device                                                                                                    |                                                                                     |  |  |
| Show compatible hardware     Show all hardware of this device class                                                                                                    | Have Disk                                                                           |  |  |
|                                                                                                    | < Back Next > Cancel                                                                |  |  |

| Upgrade Device             | Driver Wizard                                                                            |
|----------------------------|------------------------------------------------------------------------------------------|
| Select a Der<br>Which driv | vice Driver<br>ver do you want to install for this device?                               |
| a Install Fre              | om Disk                                                                                  |
| Mod                        | Inset the manufacture's installation disk into the drive OK selected, and then click DK. |
| ( e s                      | Copy manufacturer's files from:                                                          |
| C 5                        | p                                                                                        |
|                            | <back next=""> Cancel</back>                                                             |

Шаг 8: Нажмите кнопку "Browse…" ("Обзор…") для продолжения.

| LUCALE FILE         |                |                           |   |          | <u></u> |
|---------------------|----------------|---------------------------|---|----------|---------|
| Look in:            | 🔁 Win2K        |                           | • | (+ 🗈 💣 🎞 | +       |
| 3                   | IC512K         |                           |   |          |         |
| History             |                |                           |   |          |         |
| Contraction Desktop |                |                           |   |          |         |
| My Documents        |                |                           |   |          |         |
| U Computer          |                |                           |   |          |         |
| <u> </u>            | 1              |                           |   |          |         |
| Mu Network P        | File name:     | ICSI2K                    |   | -        | Open    |
|                     | Files of type: | Setup Information (*.inf) |   | <b>v</b> | Cancel  |

Шаг 9: Укажите путь на компакт-диске Media XP/Media XP Pro "E:\Driver\Win2K". В данном случае "E" – имя дисковода CD-ROM, она может варьироваться в зависимости от конфигурации компьютера. После выбора пути нажмите кнопку "Open" ("Открыть") для продолжения.

| Upgrade Device Driver Wizard                                                   |
|--------------------------------------------------------------------------------|
| Select a Device Driver<br>Which driver do you want to install for this device? |
| Install From Disk                                                              |
| Mod<br>US                                                                      |
| Copy manufacture's files from:                                                 |
| < Back Next> Cancel                                                            |

Шаг 10: Нажмите кнопку "ОК" для продолжения.

Шаг 7: Нажмите кнопку "Have Disk…" ("Установить с диска…") для продолжения.

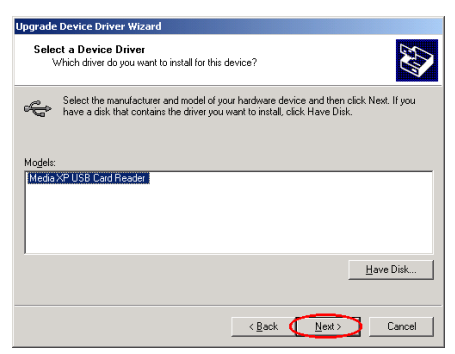

Шаг 11: Выберите "Media XP/Media XP Pro USB Card Reader" ("Устройство считывания карт Media XP/Media XP Pro USB"), затем нажмите кнопку "Next>" ("Далее>") для продолжения.

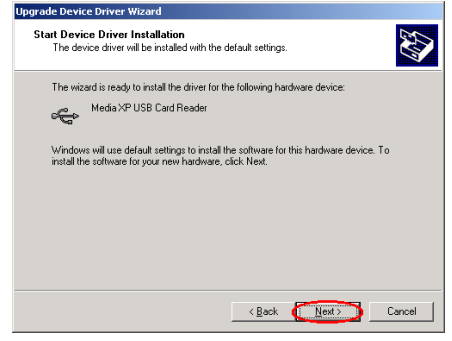

Шаг 12: Появится окно запуска установки драйвера устройства, нажмите кнопку "Next>" ("Далее>") для продолжения.

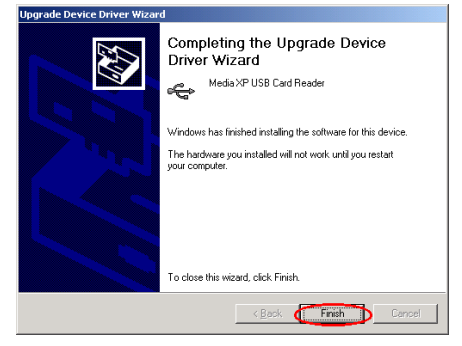

Шаг 13: После завершения процесса обновления драйвера устройства нажмите кнопку "Finish" ("Завершить") для

#### продолжения.

| Media XP                        | USB Card Reader                                                           | Properties                                                                                                    | ? ×  |
|---------------------------------|---------------------------------------------------------------------------|----------------------------------------------------------------------------------------------------|------|
| General                         | Driver                                                                    |                                                                                                    |      |
| ÷                               | Media XP USB Ca                                                           | ard Reader                                                                                                    |      |
|                                 | Driver Provider:                                                          | ABIT                                                                                                    |      |
|                                 | Driver Date:                                                              | Not available                                                                                                    |      |
|                                 | Driver Version:                                                           | 5.0.2195.1                                                                                                    |      |
|                                 | Digital Signer:                                                           | Not digitally signed                                                                                                    |      |
| To view<br>Details,<br>the driv | v details about the d<br>To uninstall the driv<br>er files for this devic | iver files loaded for this device, click Driver<br>er files for this device, click Uninstall. To up<br>e, click Update Driver. | date |
| [                               | <u>D</u> river Details                                                    | Uninstall Update Driver                                                                                                    |      |
|                                 |                                                                           | Close Car                                                                                                    | rcel |

Шаг 14: Теперь в окне отображаются сведения об установленном драйвере "Media XP/Media XP Pro USB Card Reader" ("Устройство считывания карт Media XP/Media XP Pro USB"). Нажмите кнопку "Close" ("Закрыть") для завершения процедуры установки драйвера.

| 🅉 Unpli | ug or Eject Hardware                                                                                                    | ? ×            |
|---------|----------------------------------------------------------------------------------------------------|----------------|
| 8       | Select the device you want to unplug or eject, and then click Stop<br>Windows notifies you that it is safe to do so unplug the device from<br>computer. | . When<br>your |
| Hardwa  | are devices:                                                                                                    |                |
| Kr Me   | wita XPUSB Card Reader<br>Combo USB Device<br>Combo USB Device<br>Combo USB Device                                                                      |                |
| Media>  | KP USB Card Reader at USB Device<br>Properties St                                                                                                    | op             |
| 🗖 Disp  | play device components                                                                                                    |                |
| 🔽 Sho   | ow Unplug/Eject icon on the taskbar                                                                                                    | se             |

Шаг 15: Теперь можно еще раз проверить правильность установки в окне "Unplug or Eject Hardware" ("Отсоединение или подсоединение оборудование"). В нем отображаются три установленных комбинированных устройства USB.

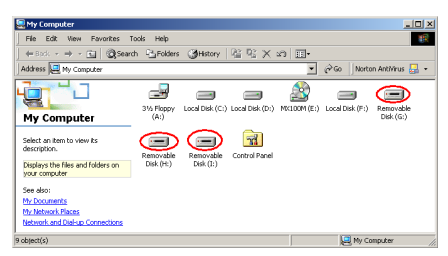

Шаг 16: Дважды щелкните на значке "Му Computer" ("Мой компьютер") на рабочем столе, в окне должны появиться три съемных диска.

| My Documents Norton<br>Antivirus 2002                          |                      |                                                                                                    |
|----------------------------------------------------------------|----------------------|----------------------------------------------------------------------------------------------------|
| No Concoder<br>Mol Concoder<br>Molecos<br>Paces<br>Recycle Bin |                      | Or Assendard<br>Source-Carolo<br>Control Carol<br>Source-Carol<br>Source-Carol |
| indows Update                                                  |                      | Synchronize<br>St. Windows Explorer                                                                                                    |
| 🗑 🛅 Programs 🔸                                                 | Accessories          | WordPad                                                                                                    |
| 😧 🚞 Documents 🔹 🕨                                              | 🗎 HghPoint 🔹 🔸       | •                                                                                                    |
| 🗧 👪 Settings 🔹 🕨                                               | 🗂 Norton AntiVirus 🔸 |                                                                                                    |
| 🗧 🔍 Search 🔹 🔸                                                 | 🖶 winbond 🔹          | •                                                                                                    |
| 🥔 нер                                                          | Acrobat Reader 5.0   |                                                                                                    |
| 🦉 💯 Run                                                        | 📬 Outlook Express    |                                                                                                    |
| Stut Down                                                      |                      |                                                                                                    |
| 🅦 Start 🛛 🛃 🦉 💥                                                | untitled - Paint     | S 🤄 🚟 🔂 🔂 6.28 PM                                                                                                    |

Шаг 17: Запустите "Windows Explorer" ("Проводник") и перейдите к следующему шагу.

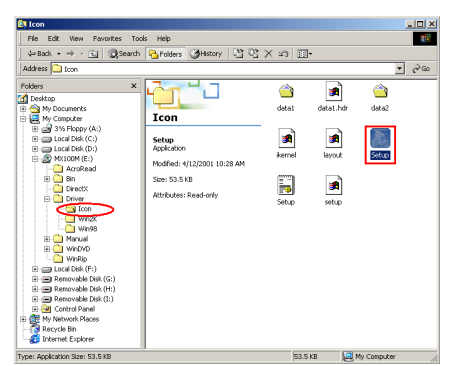

Шаг 18: Перейдите к компакт-диску и выберите путь "E:\Driver\Icon\", затем дважды щелкните на значке "Setup", чтобы установить значок распознавания диска устройства считывания.

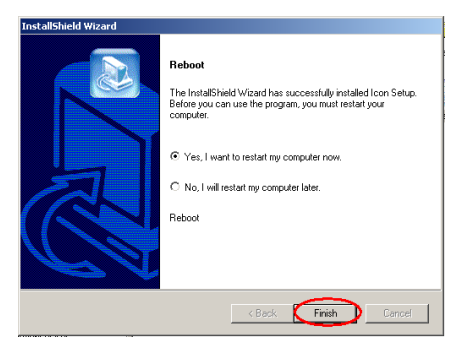

Шаг 19: После завершения установки значка появится окно перезагрузки. Нажмите кнопку "Finish" ("Завершить") для завершения процедуры установки драйвера и перезагрузите систему.

| My Computer                                         |                                   |
|-----------------------------------------------------|-----------------------------------|
| File Edit View Favorites Tools Help                 | 18                                |
| 4+Back • → • 🖻   @Search Barolders @History   😤 🕾 🗙 | n II.                             |
| Address 🛃 My Computer                               | 🔹 🖓 Go 🔤 Norton AntiWrus 🌄 🔹      |
| 31/2 Floppy Local Disk (C) Local Disk (C)           | :) Compact Disk (F) Compact Flash |
| My Computer (A:)                                    | (E:) (G:)                         |
| Select an item to view its description.             | 4                                 |
| Displays the files and folders on (th)              |                                   |
| See also:                                           |                                   |
| My Documents                                        |                                   |
| My Network Places                                   |                                   |
| Network and Dial-up Connections                     |                                   |
| 9 object(s)                                         | My Computer                       |

Шаг 20: После перезагрузки системы и входа в операционную систему дважды щелкните "My Computer" ("Мой компьютер") на рабочем столе. В окне должны появиться три съемных диска, каждый из которых имеет собственный значок. Теперь можно легко различить типы памяти и определить их расположение.

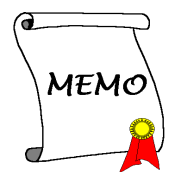

## Глава 4. Установка программного обеспечения SiluroDVD для Windows (только Media XP)

SiluroDVD – простой DVD проигрыватель, который может идти в комплекте со стандартным DVD плеером. Он обладает полной поддержкой VCD 2.0, декодирования видео, выбором интерфейсов, опциями видеоизображения. Вы можете просматривать DVD или Video CD - SiluroDVD автоматически определяет тип диска, установленного в DVD проигрыватель.

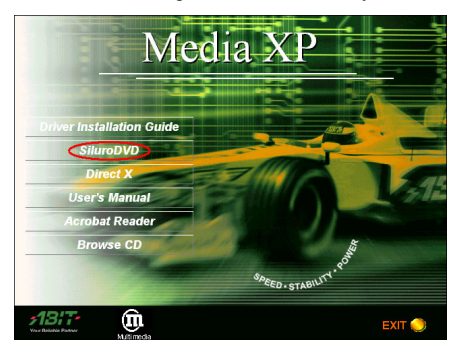

Запустите Windows. Вставьте Установочный CD в CD-ROM и программа запустится автоматически. Если этого не произошло, запустите исполняемый файл в корневой директории Установочного CD вручную. После этого должен появиться экран установок. Для начала установки выберите пункт "SiluroDVD".

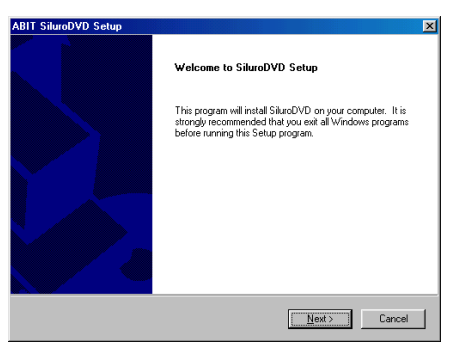

Появится экран приветствия, для начала установки выберите "<u>N</u>ext>".

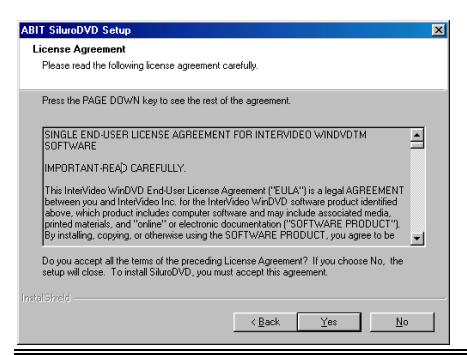

Прочитайте лицензионное соглашение. Для продолжения выберите "<u>Y</u>es".

| ABIT SituraDVD Setup     Image: Setup       User Information     Enter your registration information.       Please enter your name, the name of the company for whom you work and the product setial number.       Ngme:     User       Company:     ABIT       Sensit     ************************************                                                                                                    | Введите свое имя, название компании, в которой<br>вы работаете, и серийный номер продукта. Для<br>продолжения нажмите " <u>Next&gt;</u> ".                                                  |
|----------------------------------------------------------------------------------------------------|----------------------------------------------------------------------------------------------------|
| ABIT SiluroDVD Setup       X         Choose Destination Location       Select Iolder where Setup will instal files.         Setup will instal SiluroDVD in the following folder.       To instal to this folder, click. Next. To instal to a different folder, click. Browse and select another folder.         Destination Folder       C.VPhogram Files/ABIT/SiluroDVD       Browse         Instal Divid        Cancel                                      | В данную папку будет установлена программа<br>SiluroDVD. Если вы согласны, нажмите " <u>Next&gt;</u> ".<br>Для установки в другую папку, нажмите<br>" <b>Browse</b> " и укажите новый путь. |
| ABIT SiluraDVD Setup     Image: Setup       Select Program Folder     Please select a program folder.       Setup will add program icons to the Program Folder Isted below. You may type a new folder name, or select cont from the existing folders int. Click Next to contrue.       Pogram Folders:       Pogram Folders:       Post Start       Port Service       Start Service       Start Service       Start Service       Start Service       Cancel | Впишите название новой папки или выберите<br>одну из уже имеющихся. Для продолжения<br>нажмите кнопку " <u>N</u> ext>".                                                                     |
| ABIT SiluroDVD Setup Setup Complete Setup has finished installing SiluroDVD on your computer.  [Vee, I want to view the ReadMe File] Click Finish to complete Setup.                                                                                                    | После окончания процедуры установки, нажмите<br>кнопку Finish или выберите "Yes, I want to view<br>the Readme File", чтобы ознакомиться с<br>описанием.                                     |

ABIT Media XP/Media XP Pro

| BIT SiluroDVD Setup                                                            |                                                                                                    |                                                                              |
|--------------------------------------------------------------------------------|----------------------------------------------------------------------------------------------------|------------------------------------------------------------------------------|
| Third Party Application Setup                                                  |                                                                                                    |                                                                              |
| SiluroDVD Setup recommends to inst.<br>Please select the applications to be in | all the followings application(s) for maxim<br>stalled.                                                          | um performance.                                                              |
| Microsoft DirectX 8                                                            | 1120: K Description                                                                                              |                                                                              |
| ig Microsoft HTML Help                                                         | 720 K Upgrading you<br>version will opt<br>Situro/VU's pe<br>you don't wan<br>you will find the<br>"3rdPartyApp" | DirectX<br>mize<br>formance. If<br>to install it now,<br>setup in<br>folder. |
| Space Bequired on C                                                            | 11929 K                                                                                                    |                                                                              |
| Space Available on C:<br>stal Shield                                           | 3632840 K                                                                                                    |                                                                              |
|                                                                                | < <u>B</u> eck <u>N</u> ext >                                                                                    | Cancel                                                                       |

Появится новое диалоговое окно и вас спросят, хотите ли вы установить файлы помощи или нет. Выберите необходимую позицию, если хотите продолжить. В противном случае, если вы не хотите устанавливать файлы помощи, нажмите кнопку Отмена.

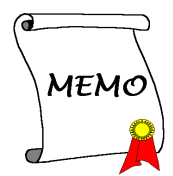

# Глава 5. Установка программного обеспечения Multi-Channel WinDVD для Windows<sup>®</sup> 2000 (Только Media XP Pro)

Вставьте компакт-диск Media XP/Media XP Pro в дисковод CD-ROM, программа должна запуститься автоматически. Если это не происходит, можно открыть содержимое компакт-диска и запустить исполняемый файл из корневого каталога компакт диска. После его запуска появится окно, показанное ниже.

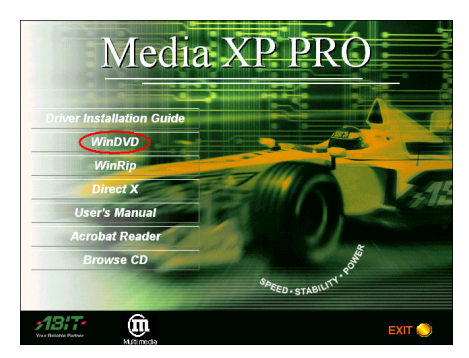

Шаг 1: Передвиньте курсор на пункт "WinDVD" и щелкните на нем. Произойдет переход к следующему окну.

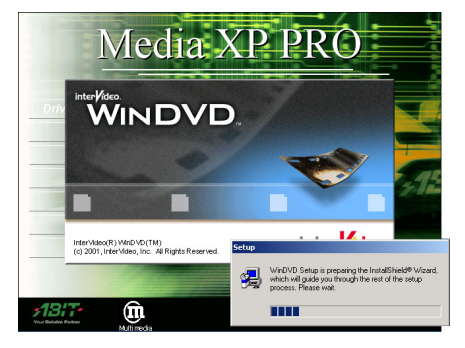

Шаг 2: Появится окно мастера установки WinDVD InstallShield<sup>®</sup>, и через некоторое время произойдет переход к следующему окну.

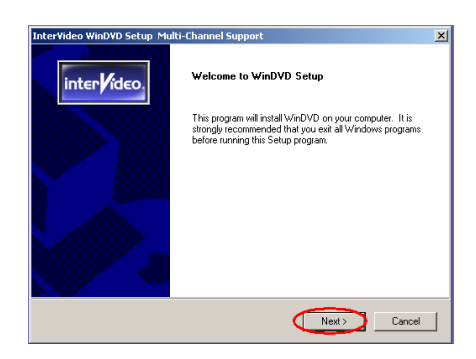

Шаг 3: Появится окно приглашения. Нажмите "Next>" ("Далее>") для продолжения.

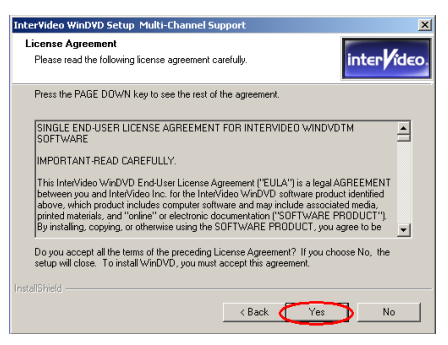

Шаг 4: Появится окно с лицензионным соглашением, прочтите текст и нажмите кнопку "Yes" ("Да") для продолжения.

| InterVideo Wir               | nDVD Setup Multi-Channel Support                                  | ×                    |
|------------------------------|-------------------------------------------------------------------|----------------------|
| User Informa<br>Enter your n | ation<br>egistration information.                                 | inter <b>/</b> ideo. |
| Please ente<br>serial numbe  | r your name, the name of the company for whom you work and<br>ar. | the product          |
| Name:                        | Jason                                                             |                      |
| Company:                     | FAE                                                               |                      |
| Serial:                      | QLGCOXHK3P5EXXX                                                   |                      |
|                              | Enter the Serial Nu                                               | mber                 |
| Installphield —              | < Back Next >                                                     | Cancel               |

Шаг 5: Программа установки попросит Вас ввести серийный номер. Серийный номер можно найти на обложке компакт-диска. После его ввода нажмите кнопку "Next>" ("Далее>") для продолжения.

| InterVideo WinDVD Setup Multi-Channel Support                                                          | ×                    |
|----------------------------------------------------------------------------------------------------|----------------------|
| Choose Destination Location<br>Select folder where Setup will install files.                           | inter <b>/</b> ideo. |
| Setup will install WinDVD in the following folder.                                                     |                      |
| To install to this folder, click Nest. To install to a different folder, click Brow<br>another folder. | se and select        |
| Destination Folder<br>C.\Program FilesUnter/Video\W/inDVD                                              | Browse               |
| InitialShield K Back K Next >                                                                          | Cancel               |

Шаг 6: Теперь необходимо указать папку, в которую следует установить драйверы. Рекомендуется использовать папку, предложенную по умолчанию. После указания папки нажмите кнопку "Next>" ("Далее>").

| InterVideo WinDVD Setup Multi-Channel Su                                                                                              | oport 🔀                                                                   |
|----------------------------------------------------------------------------------------------------|---------------------------------------------------------------------------|
| Select Program Folder<br>Please select a program folder.                                                                              | inter <b>/</b> ideo.                                                      |
| Setup will add program icons to the Program Fo<br>name, or select one from the existing folders list                                  | lder listed below. You may type a new folder<br>. Click Next to continue. |
| InterVideo WinDVD                                                                                                    |                                                                           |
| Existing Folders:<br>Accessories<br>Administrative Tools<br>Avance Sound Manager<br>HighPoint<br>Nothon AntNhus<br>Statrup<br>winbond |                                                                           |
| InstallShield                                                                                                    | <back next=""> Cancel</back>                                              |

Шаг 7: Вы можете выбрать название папки

программы. Рекомендуется использовать название папки программы, предложенное по умолчанию. После указания папки программы нажмите кнопку "**Next>**" ("**Далее>**").

Программа начнет устанавливать драйверы, которые требуются системе.

| InterVideo WinDVD Setup Multi-Channel Support                                                                                                    | ×                    |
|----------------------------------------------------------------------------------------------------|----------------------|
| Setup Status                                                                                                    | inter <b>/</b> ideo. |
| WinDVD Setup is performing the requested operations.                                                                                                    |                      |
| Installing:                                                                                                    |                      |
| $\label{eq:classical} C:\high (\high constraints) \label{eq:classical} C:\high (\high constraints) \label{eq:classical} C:\high (\high$ |                      |
| 60%                                                                                                    |                      |
|                                                                                                    |                      |
|                                                                                                    |                      |
|                                                                                                    |                      |
|                                                                                                    |                      |
| InstaliShield                                                                                                    |                      |
|                                                                                                    | Cancel               |

Шаг 8: Программа установки отображает ход выполнения процесса инсталляции.

| InterVideo WinDVD Setup Multi-Channel Support |                                                                        |  |  |  |  |
|-----------------------------------------------|------------------------------------------------------------------------|--|--|--|--|
|                                               | Setup Complete                                                         |  |  |  |  |
| inter rideo.                                  | Setup has finished installing WinDVD on your computer.                 |  |  |  |  |
|                                               | Yes, I want to view the ReadMe File<br>Click Finish to complete Setup. |  |  |  |  |
|                                               | < Back Finish                                                          |  |  |  |  |

Шаг 9: После завершения процесса инсталляции нажмите кнопку "Finish" ("Завершить"), чтобы перейти к следующему шагу.

| ollowings application<br>d. | n(s) for maximum performance.                                                                     |
|-----------------------------|---------------------------------------------------------------------------------------------------|
| 720 K                       | Description<br>Install Microsoft HTML Help to<br>view HTML Compressed<br>format (.chm) help file. |
| 720 K<br>3418816 K          | Change                                                                                            |
|                             | d. 720 K<br>720 K<br>3418816 K                                                                    |

Шаг 10: Программа установки предложит установить приложение стороннего производителя, нажмите кнопку "Next>" ("Далее>") для перехода к следующему шагу.

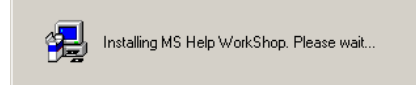

Шаг 11: Произойдет установка приложения стороннего производителя. После завершения установки произойдет возврат к главному окну компакт-диска.

| Aly Docume     | nts Norton<br>Arthritus 2002 |    |                                       |    |                        |           |         |
|----------------|------------------------------|----|---------------------------------------|----|------------------------|-----------|---------|
| My Compa       | ar anterVideo<br>WirDVD      |    |                                       |    |                        |           |         |
| Ny Netwo       |                              |    |                                       |    |                        |           |         |
| Recycle B      |                              |    |                                       |    |                        |           |         |
|                | Windows Update               |    |                                       |    |                        |           |         |
| ē 📾            | Programs                     | ·  | Accessories                           | 1  |                        |           |         |
| 8 合            | Documents                    | •  | HighPoint                             | 5  |                        |           |         |
| ĕ 👪            | Settings                     | ,  | anter/Adeo WinDAD                     | •  | TriterVideo WnDVD Help |           |         |
| ě 🕡            | Search                       | ,  | Rartup                                | -  | Intervideo WnDVD       |           |         |
| 8 🧑            | Help                         |    | winbond                               | ٠. | Readme                 |           |         |
| ğ 🚈            | Run                          |    | Internet Explorer     Outlook Express |    |                        |           |         |
| 5 D)           | Shut Down                    | 1  |                                       |    |                        |           |         |
| <b>#</b> Start | 1 🚮 💋 🗊 🗍                    | 80 | untitled - Paint                      |    |                        | 54 28 200 | 6:40 PH |

Чтобы запустить программу войдите в меню Пуск, а затем меню Программы. В этом меню должен быть элемент под названием "InterVideo WinDVD" → "InterVideo WinDVD". Щелкните на нем и запустите WinDVD.

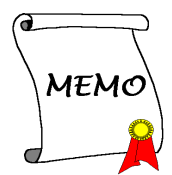

# Глава 6. Установка программного обеспечения WinRip для Windows<sup>®</sup> 2000 (Только Media XP Pro)

Вставьте компакт-диск Media XP/Media XP Pro в дисковод CD-ROM, программа должна запуститься автоматически. Если это не происходит, можно открыть содержимое компакт-диска и запустить исполняемый файл из корневого каталога компакт диска. После его запуска появится окно, приведенное ниже.

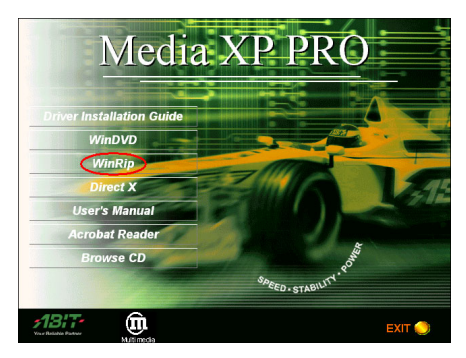

Шаг 1: Передвиньте курсор на пункт "WinRip" и щелкните на нем. Произойдет переход к следующему окну.

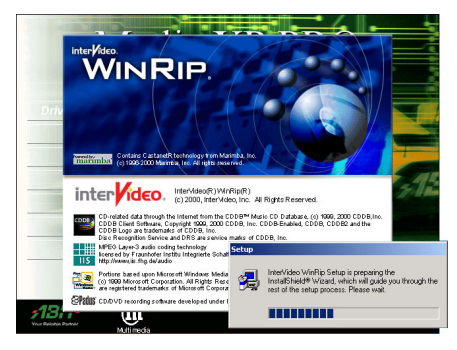

Шаг 2: Появится окно мастера установки WinRip InstallShield<sup>®</sup>, и через некоторое время произойдет переход к следующему окну.

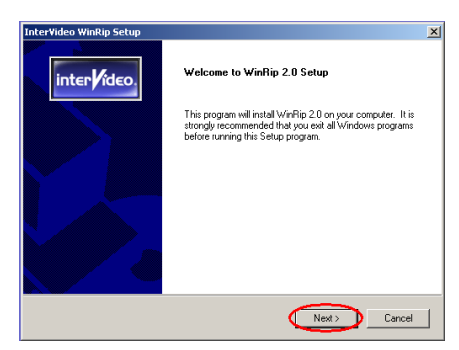

Шаг 3: Теперь появится экран приветствия. Нажмите кнопку "Next>" ("Далее>") для продолжения.

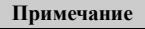

Версия драйвера, отображаемая на экране, может отличаться от указанной нами версии, так как возможно изменение драйвера или версии компакт-диска. В этом случае версия может не соответствовать версии, указанной на рисунке, но процесс установки не изменится.

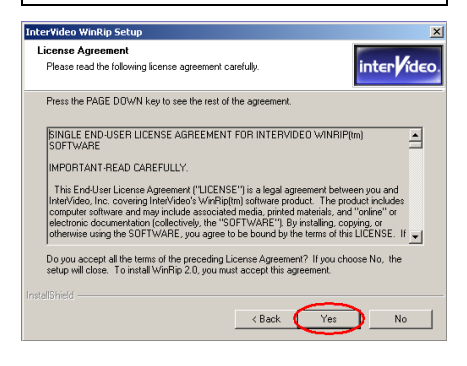

Шаг 4: Появится окно с лицензионным соглашением, прочтите текст и нажмите кнопку "Yes" ("Да") для продолжения.

| Inter¥ideo Wi               | nRip Setup 🔀                                                                  |
|-----------------------------|-------------------------------------------------------------------------------|
| User Inform<br>Enter your r | ation<br>egistration information.                                             |
| Please ente<br>serial numb  | a your name, the name of the company for whom you work and the product<br>er. |
| Name:                       | Jason                                                                         |
| Company:                    | FAE                                                                           |
| Serial                      | NSUSUEXCIMISTER                                                               |
|                             | Enter the Serial Number                                                       |
| InstallShield —             | < Back Next> Cancel                                                           |

Шаг 5: Программа установки попросит Вас ввести серийный номер. Серийный номер можно найти на обложке компакт-диска. После его ввода нажмите кнопку "Next>" ("Далее>") для продолжения.

| InterVideo WinRip Setup                                                                                                    | ×                                         |
|----------------------------------------------------------------------------------------------------|-------------------------------------------|
| Please use the default Destination path                                                                                           | inter ideo.                               |
| WinRip Install has detected another InterNideo product initialle<br>recommended to initial WinRip to C:\Program Files\InterVideo\ | d an your system. It is highly<br>WinRip. |
| Destination Folder<br>C\Program Files\InterVideo\WinRip<br>InstalSHeld                                                            | Browse                                    |

Шаг 6: Теперь необходимо указать папку, в которую Вы хотите установить драйверы. Рекомендуется использовать папку, предложенную по умолчанию. После указания папки нажмите кнопку "Next>" ("Далее>").

| InterVideo WinRip Setup                                                                                                    | ×                    |
|----------------------------------------------------------------------------------------------------|----------------------|
| Select Program Folder<br>Please select a program folder.                                                                                                  | inter <b>/</b> ideo. |
| Setup will add program icons to the Program Folder listed below. You may t<br>name, or select one from the existing folders list. Click Next to continue. | ype a new folder     |
| Program Folders:                                                                                                    |                      |
| InterVideo WinRip                                                                                                    |                      |
| Existing Folders:                                                                                                    |                      |
| Acadestotise<br>Administrative Tools<br>Avance Sound Manager<br>HigdPoint<br>Noton Arth/nut<br>Statup<br>Visited Administration<br>Statup<br>Visited      |                      |
| Instalibitield < Back Next >                                                                                                    | Cancel               |

Шаг 7: Вы можете выбрать название папки программы. Рекомендуется использовать название папки программы, предложенное по умолчанию. После указания папки программы нажмите кнопку "Next>" ("Далее>").

Программа начнет устанавливать драйверы, которые требуются системе.

| ter¥ideo WinRip Setup                                    |        |
|----------------------------------------------------------|--------|
| Setup Status                                             | inter  |
| WinRip 2.0 Setup is performing the requested operations. |        |
|                                                          |        |
| Installing:                                              |        |
| C:\Program Files\InterVideo\WinRip\skins\twins\gamp.ini  |        |
| 71%                                                      |        |
|                                                          |        |
|                                                          |        |
|                                                          |        |
|                                                          |        |
|                                                          |        |
|                                                          |        |
|                                                          |        |
|                                                          | Cancel |

Шаг 8: В программе установки отображается ход выполнения процесса инсталляции.

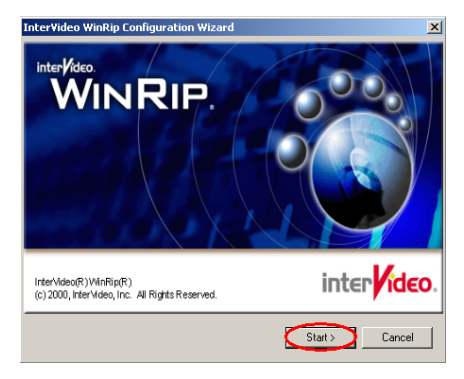

Шаг 9: Появится окно мастера настройки WinRip. Нажмите кнопку "Next>" ("Далее>") для продолжения.

| File Type Setup                                                                       | ×                                                                                                    |
|---------------------------------------------------------------------------------------|----------------------------------------------------------------------------------------------------|
|                                                                                       |                                                                                                    |
| CDA<br>MD<br>MD<br>MP1<br>MP2<br>MP3<br>PP3<br>WAV<br>WAV<br>WAV<br>WAV<br>WA2<br>XPL | Set IntelVideo WinFlip to be the default<br>application associated by files with those<br>extensions. |
|                                                                                       | Select All Select None                                                                                |
|                                                                                       | < Back Next> Cancel                                                                                   |

Шаг 10: Выберите расширения файлов,

которые будут ассоциироваться с программой WinRip. Нажмите кнопку "Next>" ("Далее>") для продолжения.

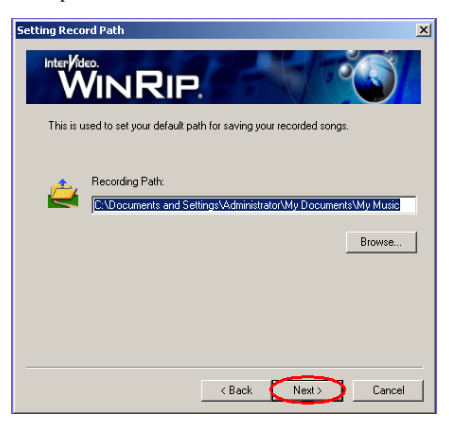

Шаг 11: Выберите путь, в котором будут сохраняться записанные песни, затем нажмите кнопку "Next>" ("Далее>") для продолжения.

| Setting Record Path                                                                                                    | ×      |
|----------------------------------------------------------------------------------------------------|--------|
|                                                                                                    |        |
| This is used to set your default path for saving your recorded songs.                                                        |        |
| Confirm                                                                                                    | X      |
| Directory "C:\Documents and Settings\Administrator\My Documents\My Music" do     exists. Do you want to create R?     Ves No | es not |
|                                                                                                    | _      |
| <back next=""> Cancel</back>                                                                                                 | 1      |

Шаг 12: Каталог не существует, нажмите кнопку "Да", чтобы создать его.

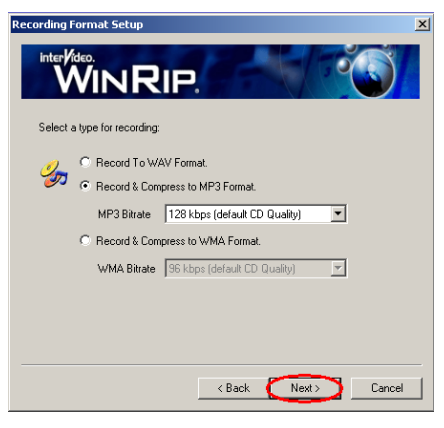

Шаг 13: Выберите тип и формат записи, от которых зависит качество звука. После выбора типа, нажмите кнопку "Next>" ("Далее>") для продолжения.

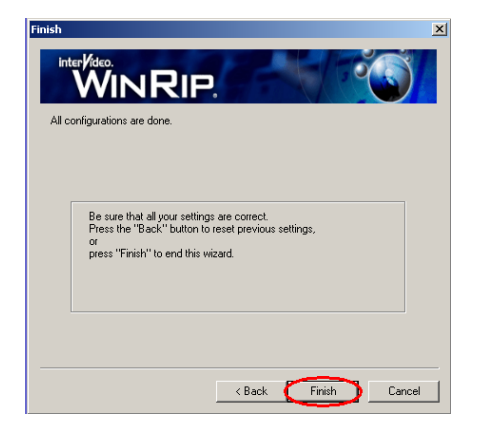

Шаг 14: После завершения настройки нажмите кнопку "Завершить" для завершения работы мастера.

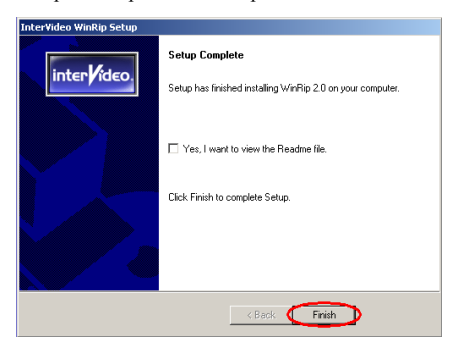

Шаг 15: После завершения установки нажмите кнопку "Завершить", чтобы перейти к следующему шагу.

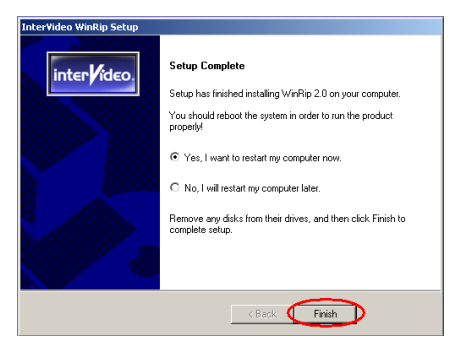

Шаг 16: После завершения установки программа установки предложит перезагрузить компьютер. Рекомендуется выбрать пункт "Yes, I want to restart my computer now." ("Да, я хочу перезагрузить компьютер сейчас."), затем нажать кнопку "Finish" ("Завершить") для перезагрузки компьютера, чтобы завершить обновление драйвера.

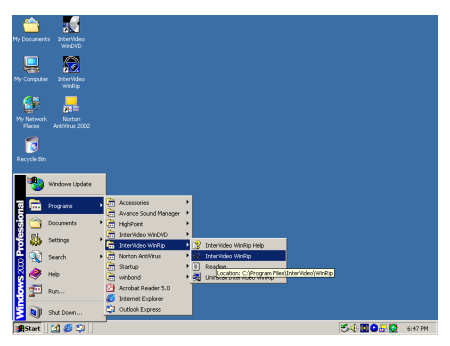

Можно войти в меню Пуск, затем выбрать меню Программы. В этом меню должен быть элемент под названием "InterVideo WinRip" → "InterVideo WinRip". Щелкните на нем, после чего появится следующий экран.

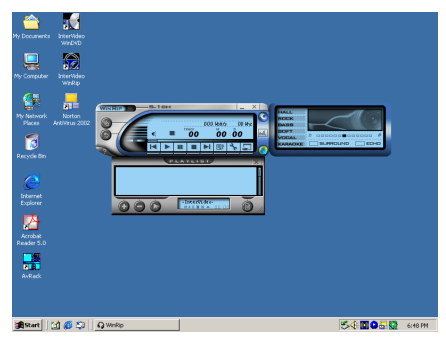

# Приложение А. Описание пульта дистанционного управления (Только Media XP Pro)

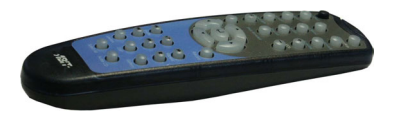

Данный пульт управления может не только управлять воспроизведением WinDVD, но также использоваться в качестве устройства для управления презентациями Microsoft PowerPoint.

#### Процедура установки:

- Подсоедините ABIT Media XP/Media XP Рго к компьютерной системе и убедитесь, что все кабели, подсоединенные к материнской плате, подсоединены верно. (За подробной информацией обратитесь к Главе 2)
- 2. Установите программное обеспечение WinDVD. (За подробной информацией обратитесь к Главе 4)
- Расположите переднюю панель компьютера перед собой в наиболее удобном положении. Устраните препятствия, блокирующие передачу ИК.
- Если Вы уже установили мультиканальную версию WinDVD (или WinRip), поставляемую вместе с адаптером ABIT Media XP/Media XP Pro, можно проверить правильность установки, испытав работу функций дистанционного управления ИК.

#### Примечание

ИК пульт дистанционного управления может работать только с устройствами WinDVD/WinRip, специально разработанными для Media XP/Media XP Pro от ABIT. Он не будет работать с другими версиями WinDVD/WinRip или другими программными утилитами для воспроизведения DVD.

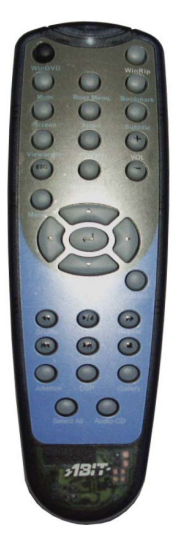

#### Пульт дистанционного управления:

- WinDVD: При нажатии этой кнопки произойдет запуск приложения WinDVD.
- WinRip: При нажатии этой кнопки произойдет запуск приложения WinRip.
- Mute (Приглушить): Приглушает звук на проигрываемом диске.
- **Root Menu (Главное меню):** Отображает главное меню.
- **Bookmark (Закладка):** Создает закладку при воспроизведении диска.
- Screen (Экран): Устанавливает размер экрана.
- Audio (Аудио): Выводит опции для аудио записей. Если доступно несколько аудио записей или языков, с помощью этого меню можно выбрать нужную запись.
- **Subtitle (Подзаголовок):** Отображает меню подзаголовка. Если доступны подзаголовки на нескольких языках, с помощью этого меню можно выбрать нужный язык.

- Viewangle (Угол обзора): Если видео-диск DVD имеет несколько углов обзора, выберите угол обзора из списка дополнительных углов.
- Playlist (Список записей): Открывает подменю, в котором приведены все заголовки, имеющиеся на воспроизводимом DVD-диске и позволяет выбрать новый заголовок для воспроизведения.
- Vol (Громкость): Увеличить или уменьшить громкость на аудио выходе.
- Step Forward (Перейти к следующей записи): Проигрывание следующей записи из списка записей. Если идет воспроизведение записи, то оно прекратится, и будет воспроизводиться следующая запись.
- Мепи (Меню): выводит меню.
- Up/Down/Right/Left (Вверх/Вниз/Вправо/Влево): Кнопки перемещения, аналогичные кнопкам мыши или клавише Tab.
- **Record (Запись):** Нажмите эту кнопку для записи.
- Shuttle (Колебание): Медленное воспроизведение видео-кадра.
- **Repeat (Повтор):** Повтор записи, главы и т.п.
- Jukebox: Режим интерфейса пользователя WinRip, позволяющий пользователям воспроизводить аудио компакт-диски и файлы, записывать аудио, организовывать записи, управлять и осуществлять поиск аудио записей, получать доступ к интернету и просматривать содержимое IDI.
- DSP: С помощью этой кнопки можно изменить параметры программы DSP.
- Gallery (Галерея): Музыкальная галерея WinRip автоматически классифицирует и сортирует музыку по исполнителю, альбому и жанру. В окне просмотра записей можно отсортировать все файлы по длине записи, формату записи и т.п. Можно использовать опцию Search (Поиск) для размещения всех файлов, отвечающих одному критерию поиска.
- Select All (Выделить все): Выделить все названия в списке и воспрозвести их.
- Audio CD (Аудио компакт-диск): Нажмите эту кнопку, если Вы хотите воспроизводить только аудио CD.
- Enter/Play (Ввод/Воспроизведение): Воспроизведение текущей записи или возобновление после паузы.
- **Fast Forward (Быстрая прокрутка вперед):** Воспроизведение диска в режиме быстрой прокрутки вперед.
- Fast Backward (Быстрая прокрутка назад): Воспроизведение диска в режиме быстрой прокрутки назад.
- Stop (Остановка): Остановка воспроизведения текущей записи.
- Pause (Пауза): Пауза при воспроизведении текущей записи.
- Previous Chapter (Предыдущая глава): Переход к предыдущей главе.
- Next Chapter (Следующая глава): Переход к следующей главе.
- **Chapter (Глава):** Открывает подменю, в котором отображается воспроизводимая глава. В этом меню можно выбрать другую главу.
- ESC: Выход из окна выбора типа меню.

# Приложение В. Получение технической поддержки

- (Основной Web-сайт) <u>http://www.abit.com.tw</u> (В Северной Америке) http://www.abit-usa.com
- (В Европе) <u>http://www.abit.nl</u>

Благодарим Вас за выбор изделия ABIT. Компания ABIT продает все изделия через сеть дистрибьюторов, реселлеров и системных интеграторов, мы не осуществляем продажи конечному пользователю. Перед отправлением письма в службу технической поддержки свяжитесь с реселлером или интегратором, у которых было приобретено изделие – именно лицо, продавшее изделие, может оказать лучшую помощь. Кроме того, качество обслуживания может быть хорошим критерием при выборе поставщика для закупок в будущем.

Мы ценим каждого клиента и постараемся помочь Вам в максимальной мере. Оказание быстрой поддержки пользователям – один из наших приоритетов. Однако мы принимаем множество телефонных звонков и получаем письма со всего мира. В настоящее время мы не можем ответить на каждое обращение. Поэтому Вы можете не получить ответа на свое письмо.

Мы провели множество тестов совместимости и надежности, чтобы убедиться в высочайшем качестве своих изделий. Если Вам требуется помощь или техническая поддержка, поймите затруднения, которые мы испытываем, и **свяжитесь с организацией, продавшей Вам изделие.** 

Для получения обслуживания высшего качества, пожалуйста, выполните указанные ниже процедуры перед тем, как связаться с нами. С Вашей помощью мы сможем обеспечить обслуживание **большего числа клиентов ABIT:** 

- Прочитайте руководство. Это звучит просто, но мы потратили много времени и сил на написание полного и понятного руководства. Информация, содержащаяся в руководстве, относится не только к материнским платам. На компакт-диске, поставляемом с платой, также содержится руководство и драйверы. Если чего-то не хватает, перейдите в область загрузки программ нашего Web-сайта или FTP сервера.
- 2. Загрузите последнюю версию BIOS, программного обеспечения или драйверов. Перейдите в область загрузки программ нашего Web-сайта, чтобы проверить, последней ли версией BIOS Вы пользуетесь. Они регулярно обновляются для устранения ошибок или несовместимости. Кроме того, убедитесь, что Вы пользуетесь последней версией драйверов периферийных плат!
- 3. Ознакомьтесь с руководством по техническим терминам ABIT и с часто задаваемыми вопросами на нашем Web-сайте. Мы стараемся расширять список часто задаваемых вопросов и обеспечивать его информационную наполненность. Сообщите нам, если у Вас есть предложения по улучшению. Наиболее часто задаваемые вопросы рассмотрены в разделе НОТ FAQ!
- 4. Internet-конференции. В них много информации и множество людей, готовых помочь. Internet-конференция ABIT, alt.comp.periphs.mainboard.abit, представляет собой лучшее место для обмена информацией и обсуждения продукции ABIT. Во многих случаях Вы обнаружите, что на Ваш вопрос уже есть ответ. Это бесплатная конференция, она предназначена для свободной дискуссии. Вот адреса конференций, которые могут Вас интересовать:

alt.comp.periphs.mainboard.abit comp.sys.ibm.pc.hardware.chips alt.comp.hardware.overclocking

#### <u>alt.comp.hardware.homebuilt</u> <u>alt.comp.hardware.pc-homebuilt</u>

Свяжитесь с продавцом. Авторизованный дистрибьютор ABIT сможет найти решение быстрее всех. Мы продаем свои изделия дистрибьюторам, которые перепродают их реселлерам и магазинам. Продавец должен быть знаком с конфигурацией Вашего компьютера и сможет помочь быстрее, чем это сделаем мы. В конце концов, продавец рассчитывает на Вас, как на потенциального клиента в будущем, и на человека, который может рекомендовать его своим друзьям. Они собрали и продали Вам компьютер. Они лучше всех знают Вашу конфигурацию и возможные неполадки с ней. У них должна быть разумная политика возврата устройств или денег. Качество обслуживания может быть хорошим критерием при выборе поставщика для закупок в будущем.

5. Свяжитесь с ABIT. Если Вы чувствуете необходимость связаться с ABIT напрямую, отправьте электронное письмо в отдел технической поддержки ABIT. Сперва свяжитесь со службой технической поддержки в ближайшем филиале компании. Они лучше знакомы с местными реалиями и неполадками, лучше знакомы с ассортиментом изделий, продаваемых реселлерами. Учитывая большое количество писем, приходящих ежедневно, и по другим причинам, например, с учетом времени на воспроизведение неполадки, мы не можем ответить на каждое письмо. Поймите, что мы реализуем изделия через каналы сбыта и не можем обслужить каждоог конечного пользователя. Тем не менее, мы стараемся помочь каждому клиенту. Кроме того, помните, что для многих специалистов службы технической поддержки английский язык не является родным, потому вероятность успешно ответа в ближайшей к Вам организации несколько выше. Используйте для описания неполадки простые и четкие предложения, не пишите витисвато и не забудьте перечислить состав системы. Ниже Вы найдете адреса и телефоны наших филиалов:

### В Северной Америке и Южной Америке: ABIT Computer (USA) Corporation

46808 Lakeview Blvd. Fremont, California 94538, U.S.A. sales@abit-usa.com technical@abit-usa.com Тел.: 1-510-623-0500 Факс: 1-510-623-1092

### В Великобритании и Ирландии: ABIT Computer Corporation Ltd.

Unit 3, 24-26 Boulton Road Stevenage, Herts SG1 4QX, UK <u>abituksales@compuserve.com</u> <u>abituktech@compuserve.com</u> Тел.: 44-1438-228888 Факс: 44-1438-226333

В Германии и странах Бенилюкса (Бельгии, Нидерландах, Люксембурге): AMOR Computer B.V. (Европейский офис ABIT) Van Coehoornstraat 7, 5916 PH Venlo, The Netherlands sales@abit.nl technical@abit.nl Τεπ.: 31-77-3204428 Φακc: 31-77-3204420

### Жителей других стран просим обращаться в:

#### Головной офис на Тайване

При связи с головным офисом учтите, что мы располагаемся на Тайване (временная зона 8+ GMT). Кроме того, даты наших праздников могут отличаться от дат праздников в Вашей стране.

### **ABIT Computer Corporation**

No. 323, YangGuang St., Neihu, Taipei, 114, Taiwan sales@abit.com.tw market@abit.com.tw technical@abit.com.tw Тел.: 886-2-87518888 Факс: 886-2-87513381

Служба RMA. Если система успешно работала и неожиданно перестала работать, а Вы не устанавливали аппаратуру или программное обеспечение в последнее время, вероятно, Вы располагает неисправным изделием. Свяжитесь с продавцом, у которого Вы приобрели изделие. Вероятно, Вы сможете получить новое изделие (служба RMA).

- 6. Сообщение в ABIT о проблемах совместимости. Учитывая большое количество электронных сообщений, поступающих каждый день, мы вынуждены отдавать предпочтение определенным типам сообщений. По этой причине любое сообщение о несовместимости, содержащее подробное описание конфигурации и симптомов неполадки, получит наивысший приоритет. По другим вопросам мы можем не иметь возможности ответить напрямую. Тем не менее, Вы можете послать свой вопрос в Internet-конференцию, чтобы поделиться информацией с другими пользователями. Обращайтесь в Internet-конференции время от времени.
- 7. Ниже перечислены адреса WEB-сайтов производителей наборов микросхем:

WEB-сайт ALi: <u>http://www.ali.com.tw/</u> WEB-сайт AMD: <u>http://www.amd.com/</u> WEB-сайт Highpoint Technology Inc.: <u>http://www.highpoint-tech.com/</u> WEB-сайт Intel: <u>http://www.intel.com/</u> WEB-сайт SiS: <u>http://www.sis.com.tw/</u> WEB-сайт VIA: <u>http://www.via.com.tw/</u>

# Благодарим Bac, корпорация ABIT Computer

# http://www.abit.com.tw

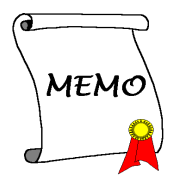